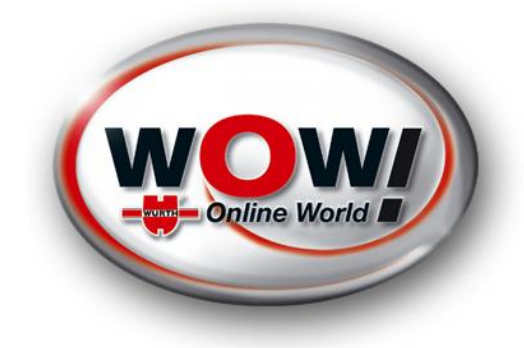

# Anpassungen der Bluetooth Treiber für den IQ150 /IQ330

WOW! Produktmanagment

# Vorgehensweise "Aktualisierung der Bluetooth Treiber"

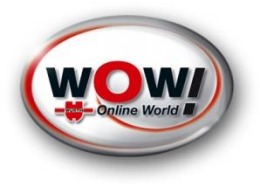

#### Inhalte der Anpassung:

- Aktualisierung der Bluetooth Treiber für IQ330 / IQ150

#### Vorbereitung:

→ Um die "Aktualisierung der Bluetooth Treiber" vorzunehmen, bitte wie auf den folgenden Folien beschrieben vorgehen.

#### Durchführung:

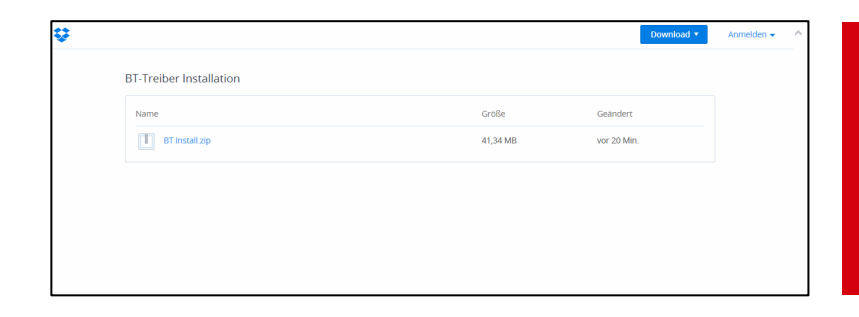

Download der "BT Install.zip" Datei von der Dropbox unter (auf USB Stick) <u>https://www.dropbox.com/sh/84vy6s5ks8ebk6d/8</u> <u>zMRW7wGN3</u>

# Durchführung der Anpassung

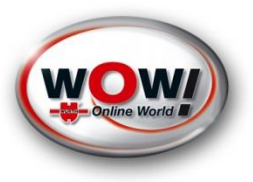

Die Datei "BT Insall.zip" mit Hilfe des USB Sticks auf dem Desktop des IQ330 / IQ150 kopieren und entpacken WICHTIG! Immer alle Dateien entpacken!

| 🔾 🕤 🗢 📥 🕨 Compute                             | er ► OBERT (E:) ►                      |                                         |                    |           |       |       |            | + 4                                                      | • OB  | ERT (E:) durchsuchen       | ۶ | > |
|-----------------------------------------------|----------------------------------------|-----------------------------------------|--------------------|-----------|-------|-------|------------|----------------------------------------------------------|-------|----------------------------|---|---|
| Organisieren 🔻 Freige                         | eben für 🔻 Neuer Ordner                |                                         |                    |           |       |       |            |                                                          |       | 8== 🕶 🗔                    | 0 |   |
| 🔆 Favoriten                                   | Name                                   | Änderungsdatum                          | Тур G              | röße      |       |       |            |                                                          |       |                            |   |   |
| 🧾 Desktop                                     | 🚮 BT Install.zip                       | 06.02.2014 09:12                        | ZIP-komprimierte   | 42.337 KB |       |       |            |                                                          |       |                            |   |   |
| 🐌 Downloads                                   |                                        |                                         |                    |           |       |       |            |                                                          |       |                            |   |   |
| 📃 Zuletzt besucht                             |                                        |                                         |                    |           |       |       |            |                                                          |       |                            |   |   |
| 詞 Bibliotheken                                |                                        |                                         |                    |           |       |       |            |                                                          |       |                            |   |   |
| Rilder                                        |                                        |                                         |                    |           |       |       |            |                                                          |       |                            |   |   |
|                                               |                                        |                                         |                    | /         |       |       |            |                                                          | _     |                            | Ē |   |
| 😋 🕞 🗢 🚹 🕨 Compute                             | er 🕨 OBERT (E:) 🕨 BT Install.zip 🕨     |                                         |                    |           |       |       |            | •                                                        | • • • | BT Install.zip durchsuchen |   | ۶ |
| Organisieren 👻 🛛 Alle D                       | Dateien extrahieren                    |                                         |                    |           |       |       |            |                                                          |       |                            |   | 0 |
| 🔆 Favoriten                                   | Name                                   | 👻 Тур                                   | Komprimierte Größe | Kennwortg | Größe |       | Verhältnis | Änderungsdatum                                           |       |                            |   |   |
|                                               |                                        |                                         |                    |           |       |       |            |                                                          |       |                            |   |   |
| 🧮 Desktop                                     | 길 IQ150                                | Dateiordner                             |                    |           |       |       |            | 06.02.2014 08:10                                         |       |                            |   |   |
| 💻 Desktop<br>〕 Downloads                      | 1Q150<br>1Q330                         | Dateiordner<br>Dateiordner              |                    |           |       |       |            | 06.02.2014 08:10<br>06.02.2014 09:08                     |       |                            |   |   |
| 💻 Desktop<br>👔 Downloads<br>🔄 Zuletzt besucht | JQ150<br>JJ IQ330<br>Driver_Setup.exe  | Dateiordner<br>Dateiordner<br>Anwendung | 27 K               | B Nein    |       | 75 KB | 65%        | 06.02.2014 08:10<br>06.02.2014 09:08<br>06.02.2014 09:11 |       |                            |   |   |
| E Desktop<br>Downloads<br>Culetzt besucht     | IQ150<br>IQ330<br>III Driver_Setup.exe | Dateiordner<br>Dateiordner<br>Anwendung | 27 К               | B Nein    |       | 75 KB | 65%        | 06.02.2014 08:10<br>06.02.2014 09:08<br>06.02.2014 09:11 |       |                            |   |   |

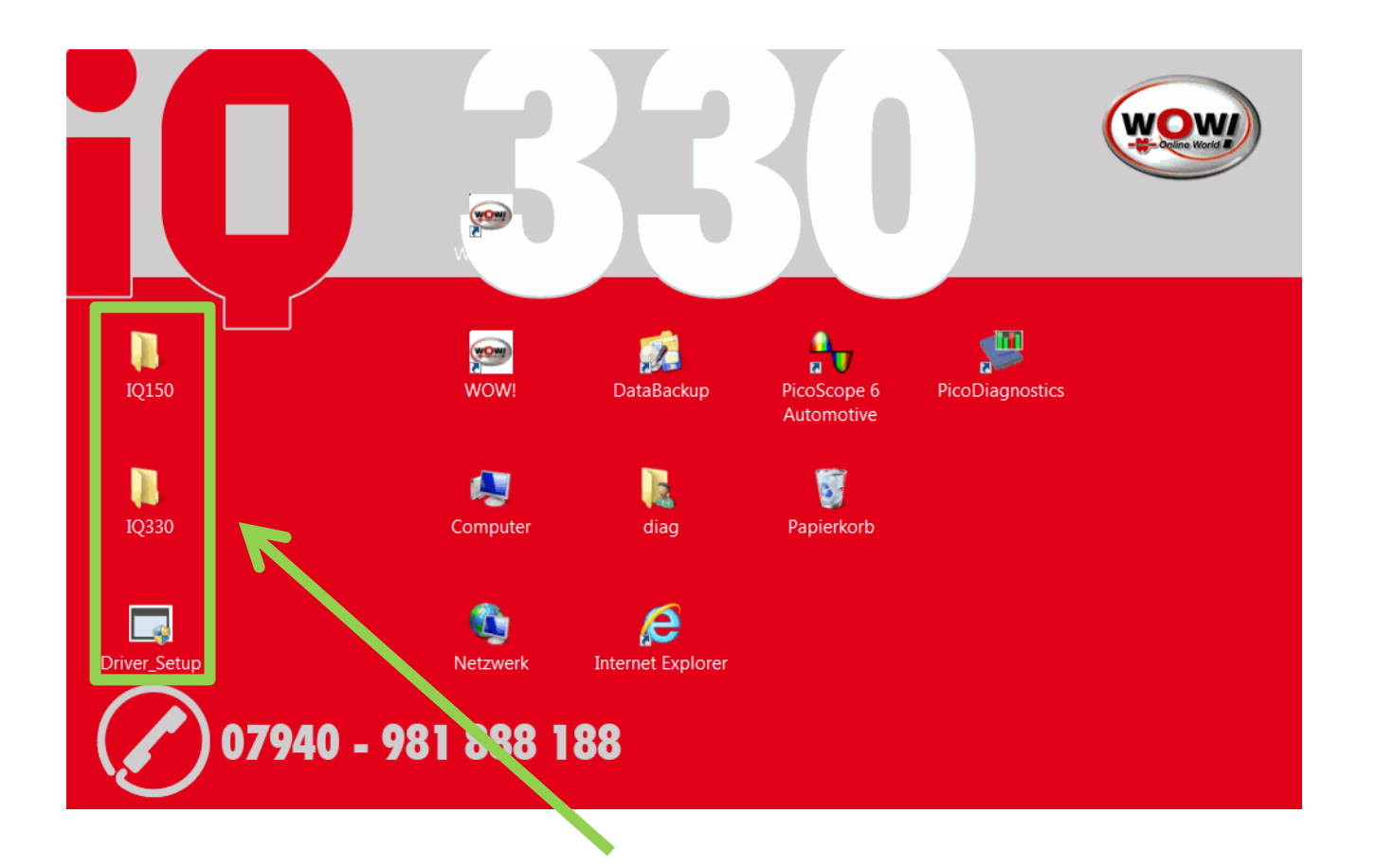

#### Hinweis:

Die Datei muss **VOR DER** Installation entpackt werden!

### Durchführung der Anpassung

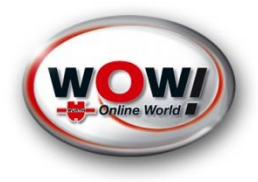

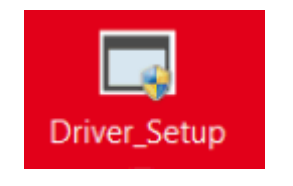

Die Datei "Driver\_Setup.exe" mit Doppelklick starten

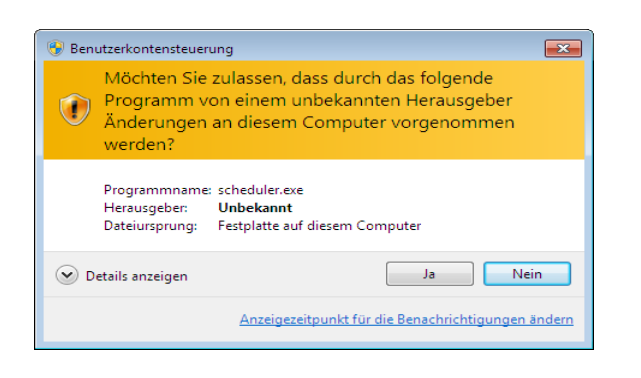

Benutzerkontosteuerung mit "Ja" bestätigen

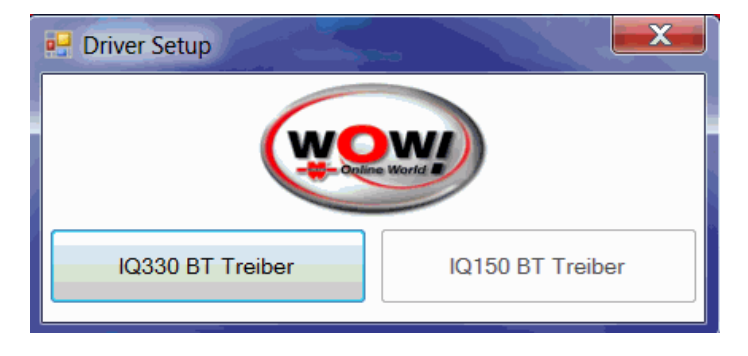

Den Button "IQ330 BT Treiber" anklicken (beim iQ150 "IQ150 BT Treiber anklicken)

# Durchführung der Anpassung

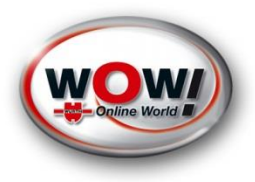

| indows Installer                                                                                              |
|----------------------------------------------------------------------------------------------------|
| Preparing to install                                                                                          |
| n(2)                                                                                                    |
|                                                                                                    |
|                                                                                                    |
|                                                                                                    |
| el(R) PROSet/Wireless Software for Bluetooth(R) Technology                                                    |
| Bitte warten Sie, während Windows Intel(R) PROSet/Wireless Software for Bluetooth(R) Technology konfiguriert. |
| Verbleibende Zeit 2 Sekunde(n)                                                                                |
|                                                                                                    |

#### Setup läuft. Bitte warten!

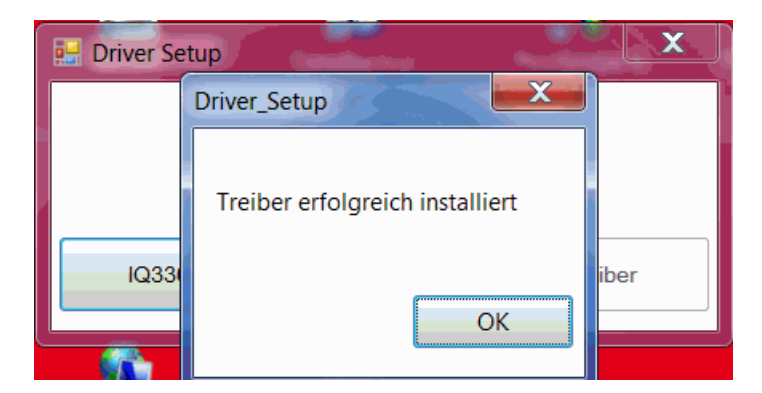

#### Installation mit "OK" beenden.

# Überprüfung der Anpassung

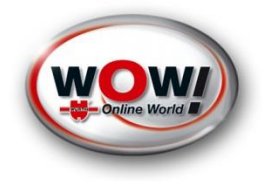

Zur Überprüfung des aktualisierten Bluetooth Treibers muss der Gerätemanager und die Bluetooth – Funkgeräte geöffnet werden.

| IQ330                                                                                                    | IQ150                                                                                                    |
|----------------------------------------------------------------------------------------------------|----------------------------------------------------------------------------------------------------|
| 🚔 Geräte-Manager                                                                                                    | 🚔 Geräte-Manager                                                                                                    |
| Datei Aktion Ansicht ?                                                                                                    | Datei Aktion Ansicht ?                                                                                                    |
| <ul> <li>IQ330-22x.DE</li> <li>Akkus</li> <li>Anschlüsse (COM &amp; LPT)</li> <li>Audio-, Video- und Gamecontroller</li> <li>Bildverarbeitungsgeräte</li> <li>Bluetooth-Funkgerät</li> <li>Intel(R) Centrino(R) Wireless Bluetooth(R) 4.0 + High Speed Adapter</li> <li>Microsoft Bluetooth-Auflistung</li> <li>Computer</li> <li>Eingabegeräte (Human Interface Devices)</li> <li>Grafikkarte</li> <li>Grafikkarte</li> <li>IDE ATA/ATAPI-Controller</li> <li>Laufwerke</li> </ul> | <ul> <li>IQ150-21x.DE</li> <li>Akkus</li> <li>Audio-, Video- und Gamecontroller</li> <li>Bildverarbeitungsgeräte</li> <li>Bluetooth-Funkgerät</li> <li>Bluetooth module</li> <li>Microsoft Bluetooth-Auflistung</li> <li>Computer</li> <li>Eingabegeräte (Human Interface Devices)</li> <li>Eingabegeräte (Human Interface Devices)</li> <li>Eingabegeräte (Human Interface Devices)</li> <li>IDE ATA/ATAPI-Controller</li> <li>Mäuse und andere Zeigegeräte</li> <li>Monitore</li> <li>Netzwerkadapter</li> <li>Prozessoren</li> </ul> |